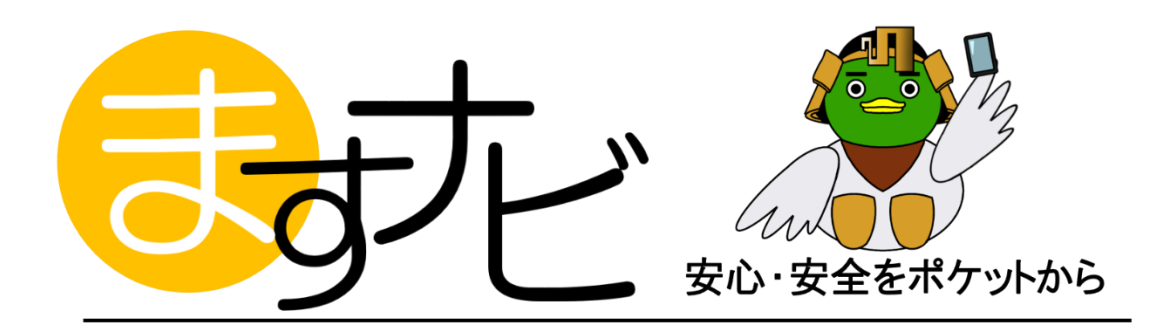

# 市民投稿サービス「ますナビ」投稿方法

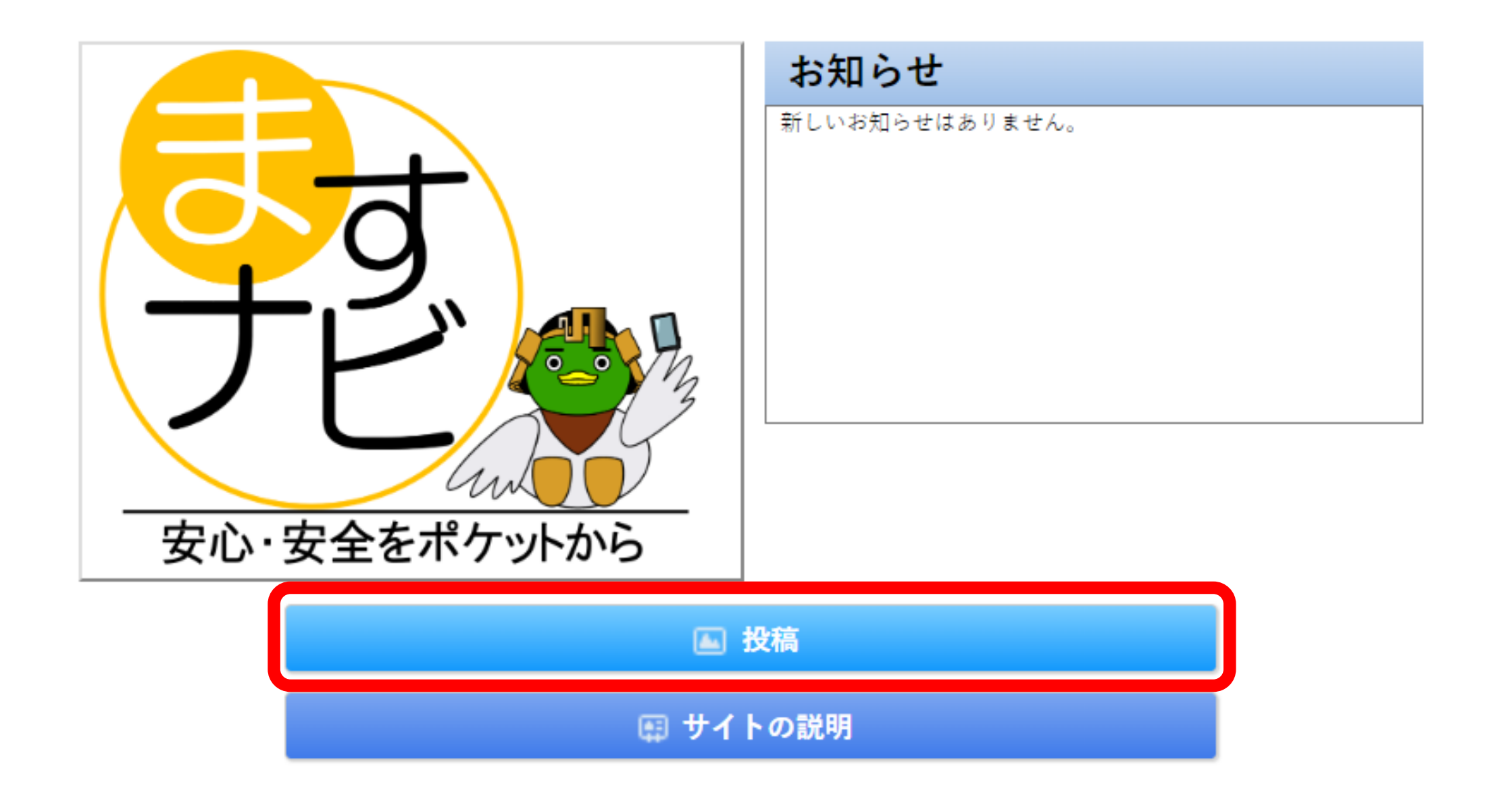

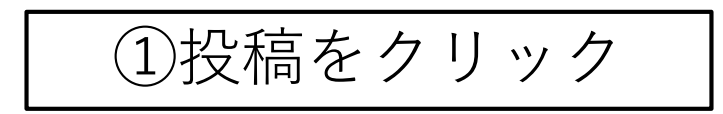

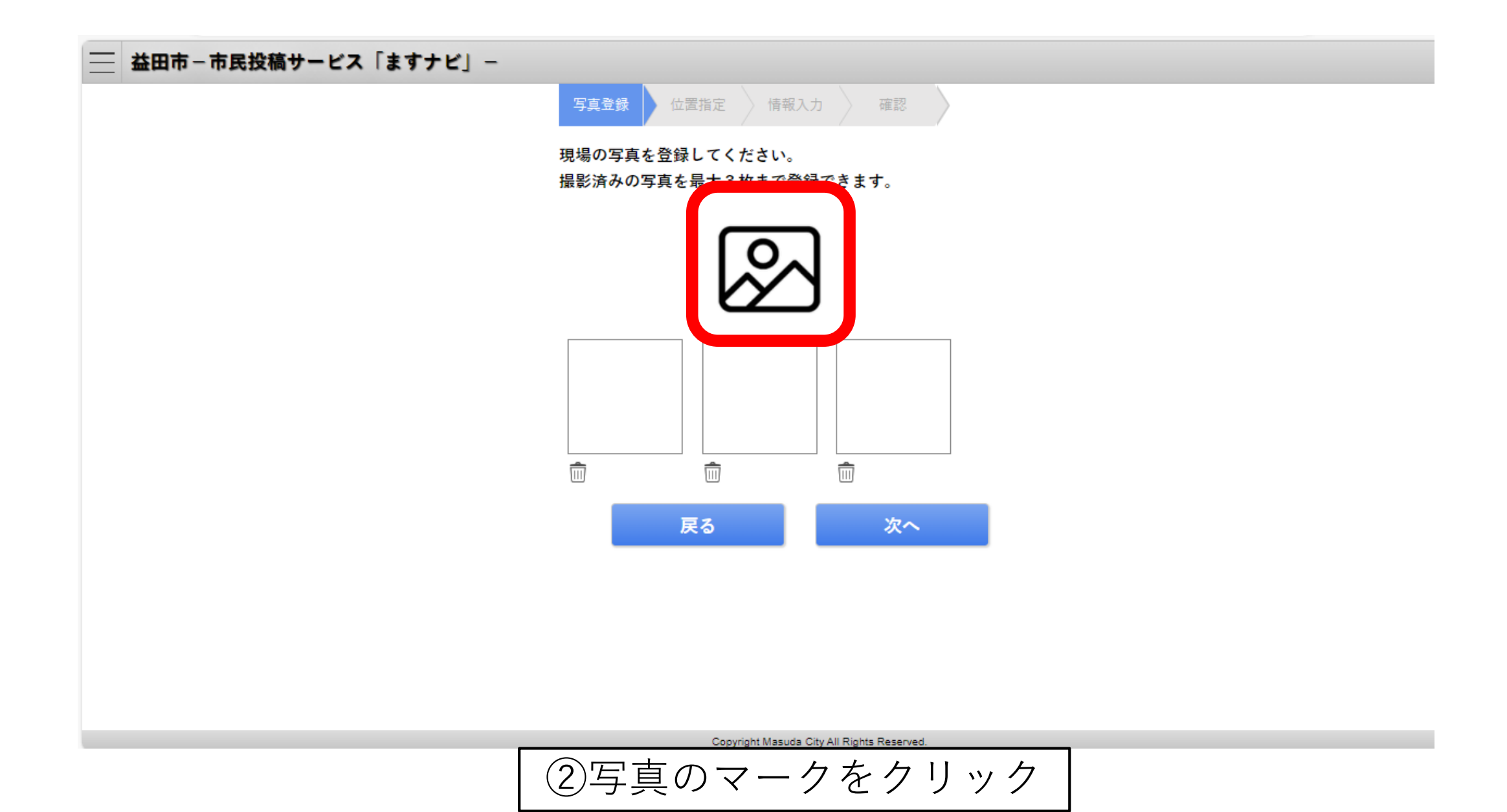

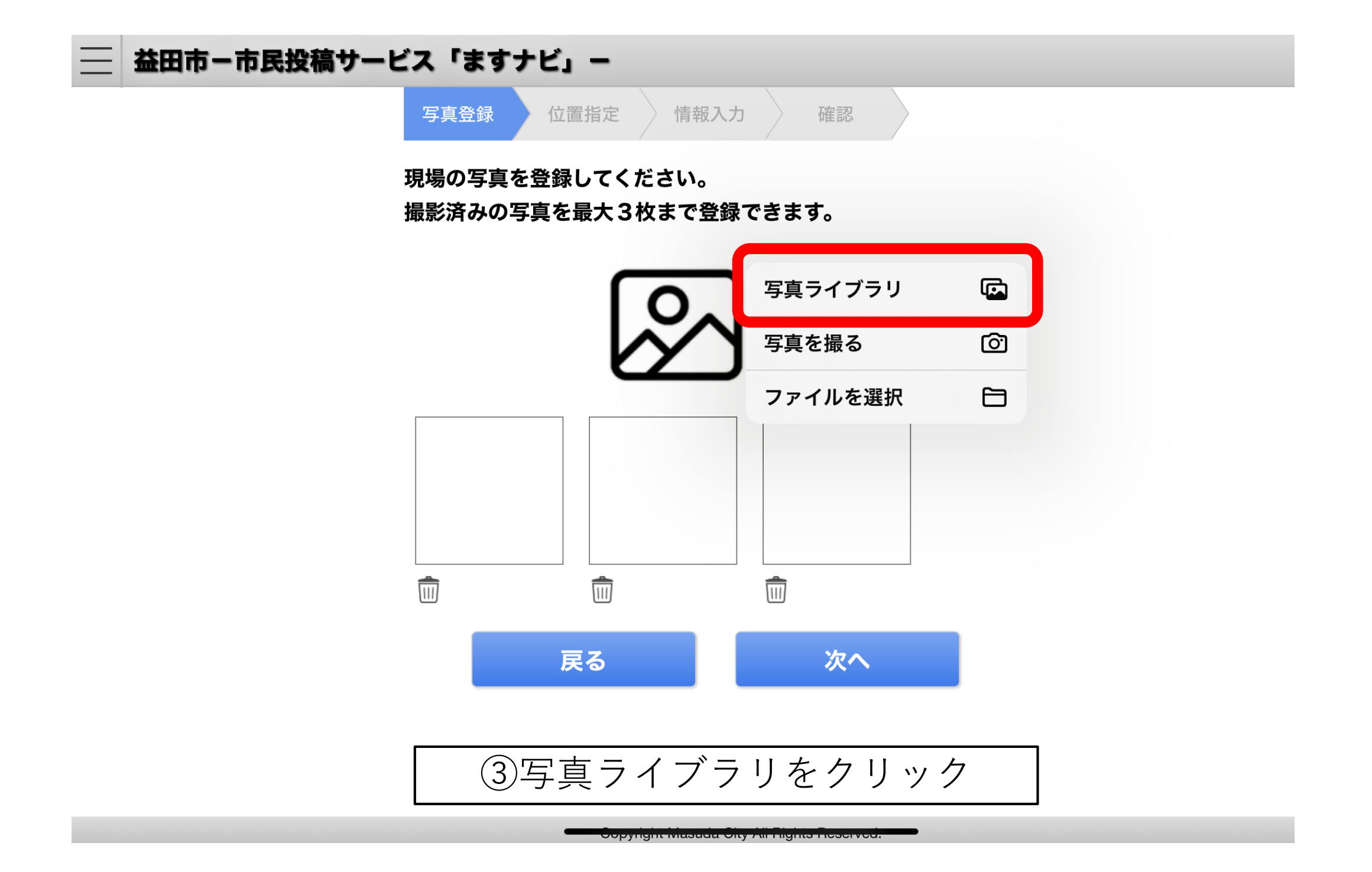

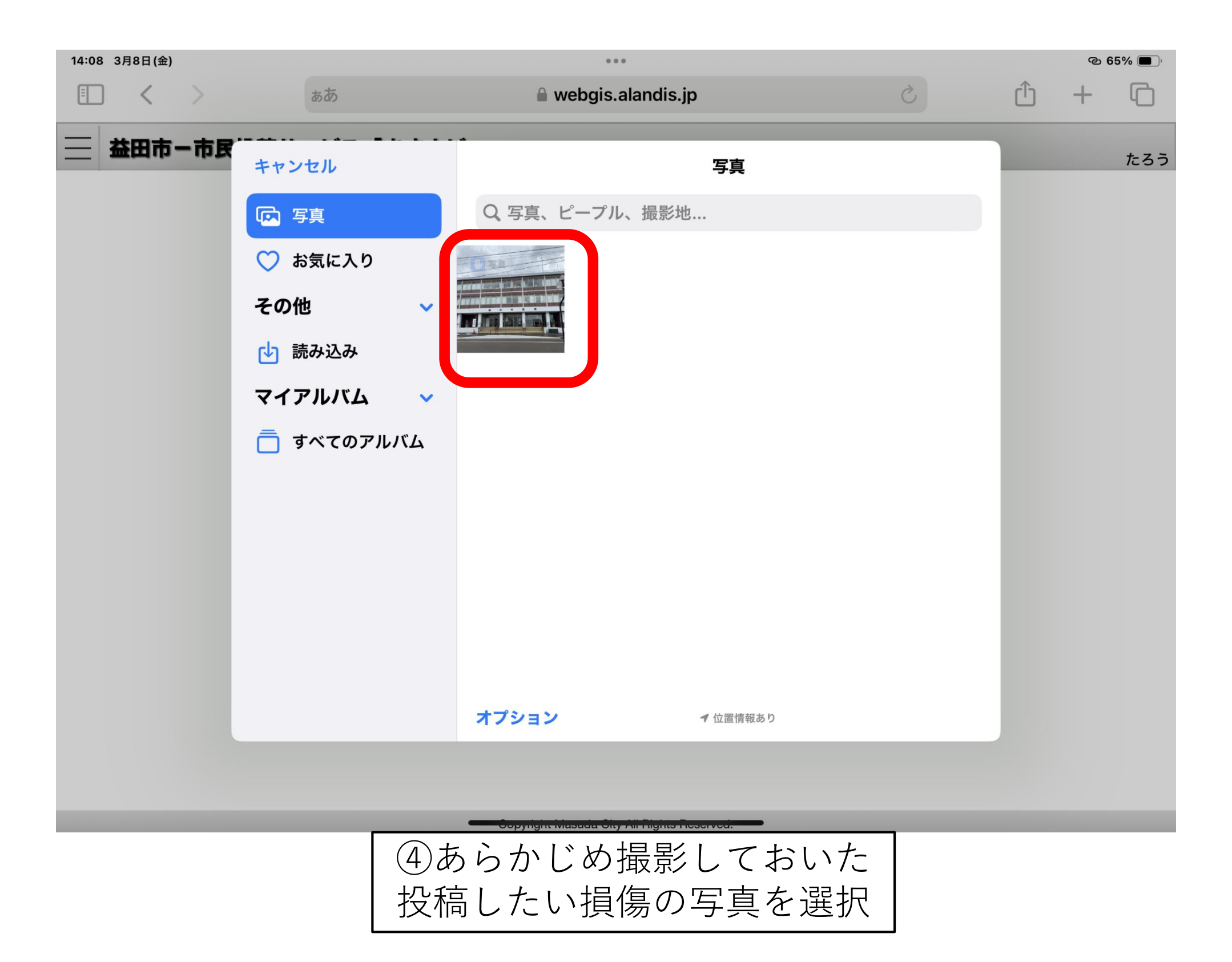

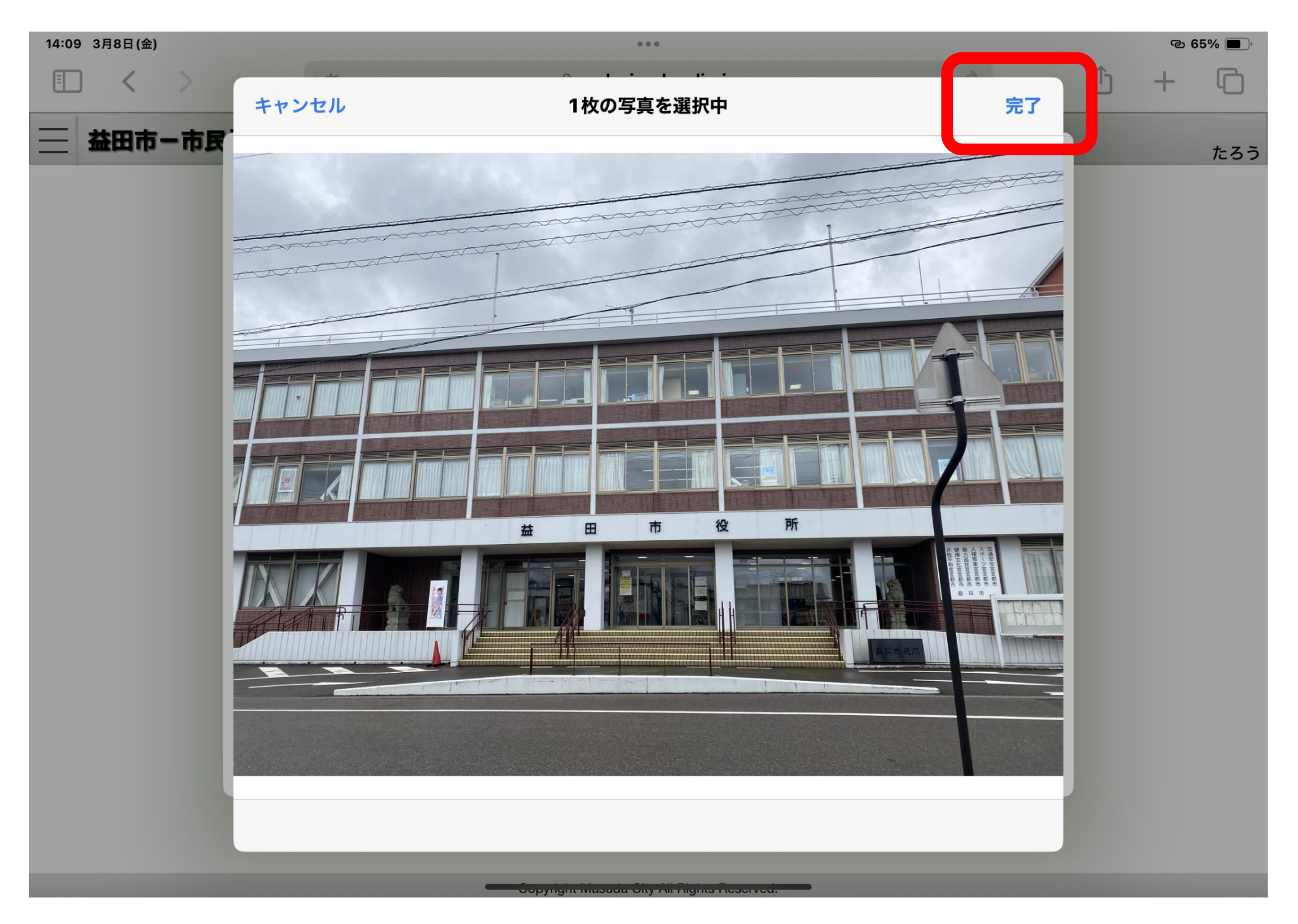

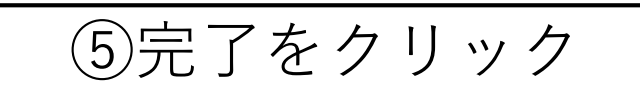

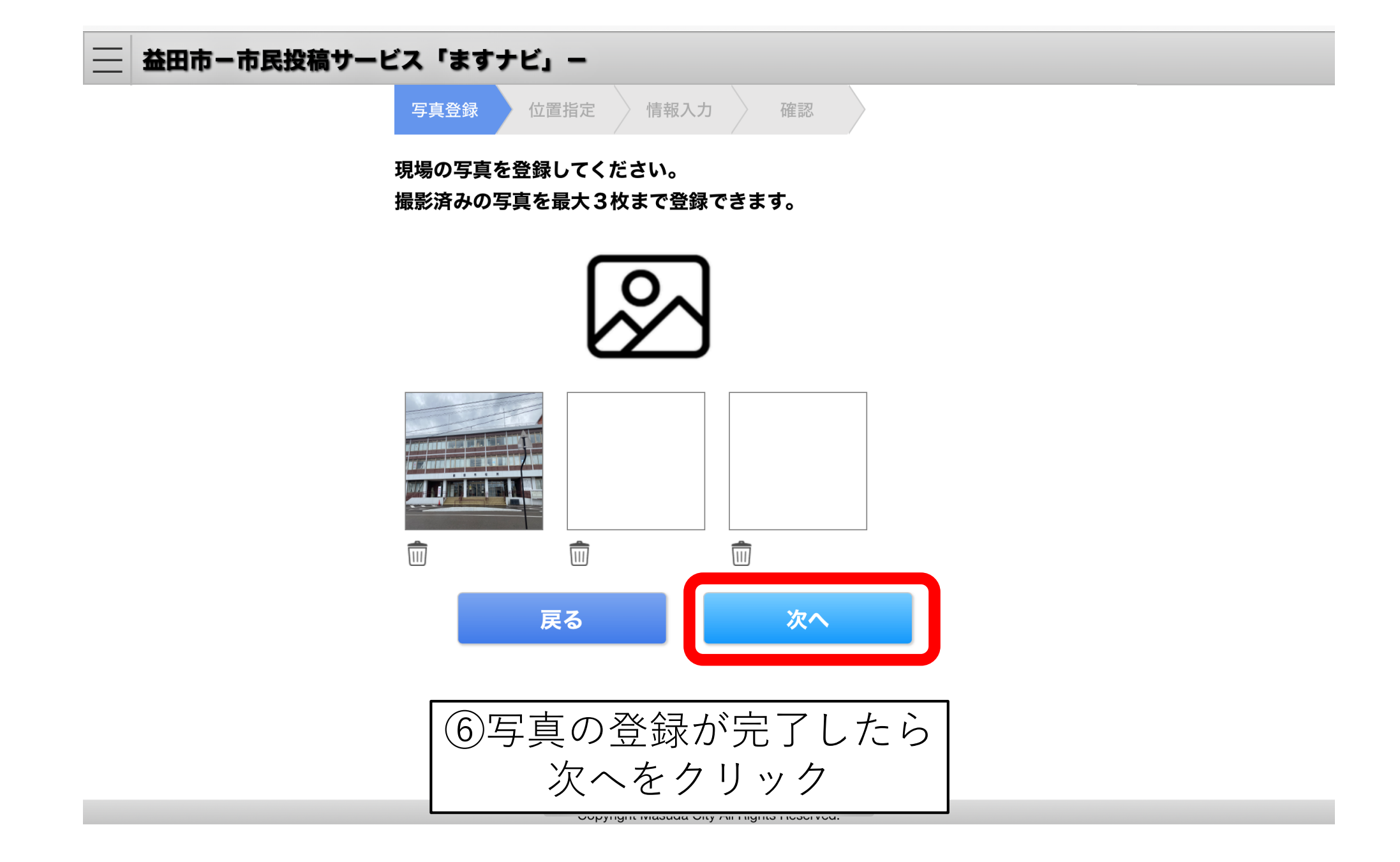

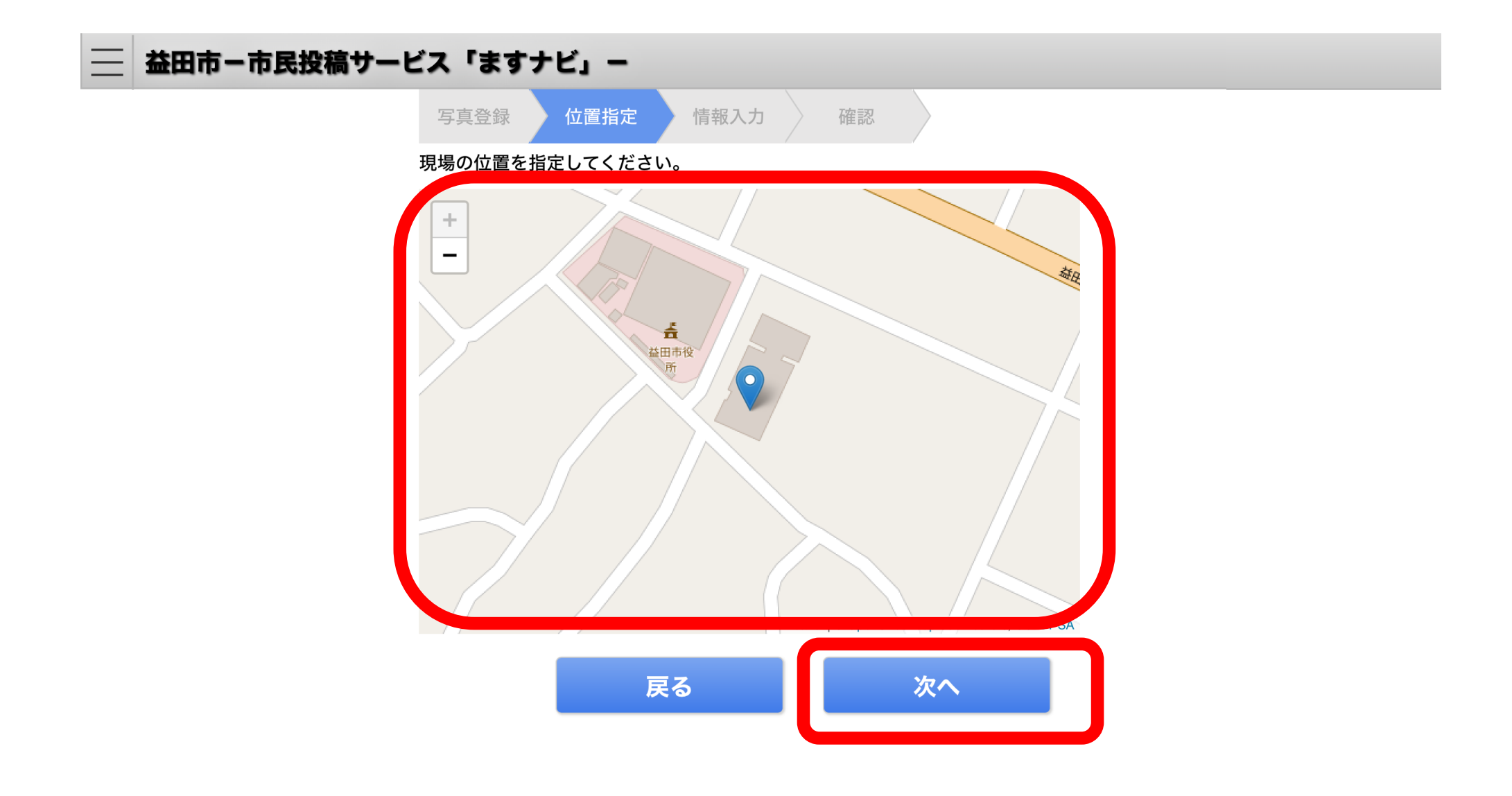

оорунунт мазика ону ла науна нозогоса.

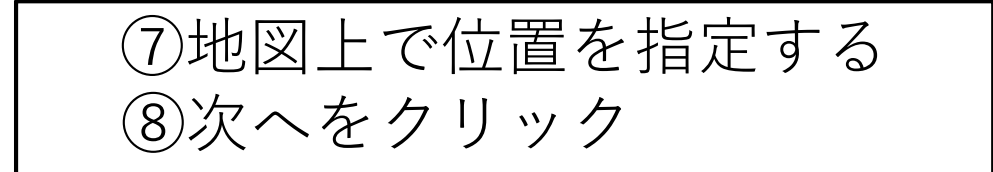

| 📃 益田市-市民投稿サービス「ますナビ」- |                    |
|-----------------------|--------------------|
|                       | 写真登録 位置指定 情報入力 確認  |
|                       | 現場の情報を入力してください。    |
| (                     | 種別 陥没              |
|                       | タイトル 陥没あり          |
|                       | 詳細情報 直径20cm程度の陥没あり |
|                       |                    |
|                       |                    |
|                       |                    |
|                       |                    |
|                       | 戻る次へ               |
|                       |                    |
|                       |                    |
|                       |                    |
|                       | の指復情報を入力           |
|                       |                    |
|                       | 迎水へをクリック           |

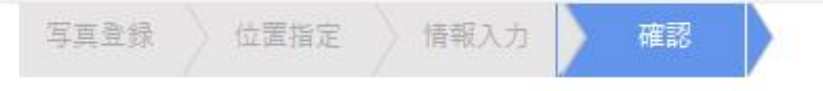

#### 登録内容を確認してください。 登録した内容は本サイト上で公開する可能性があります。

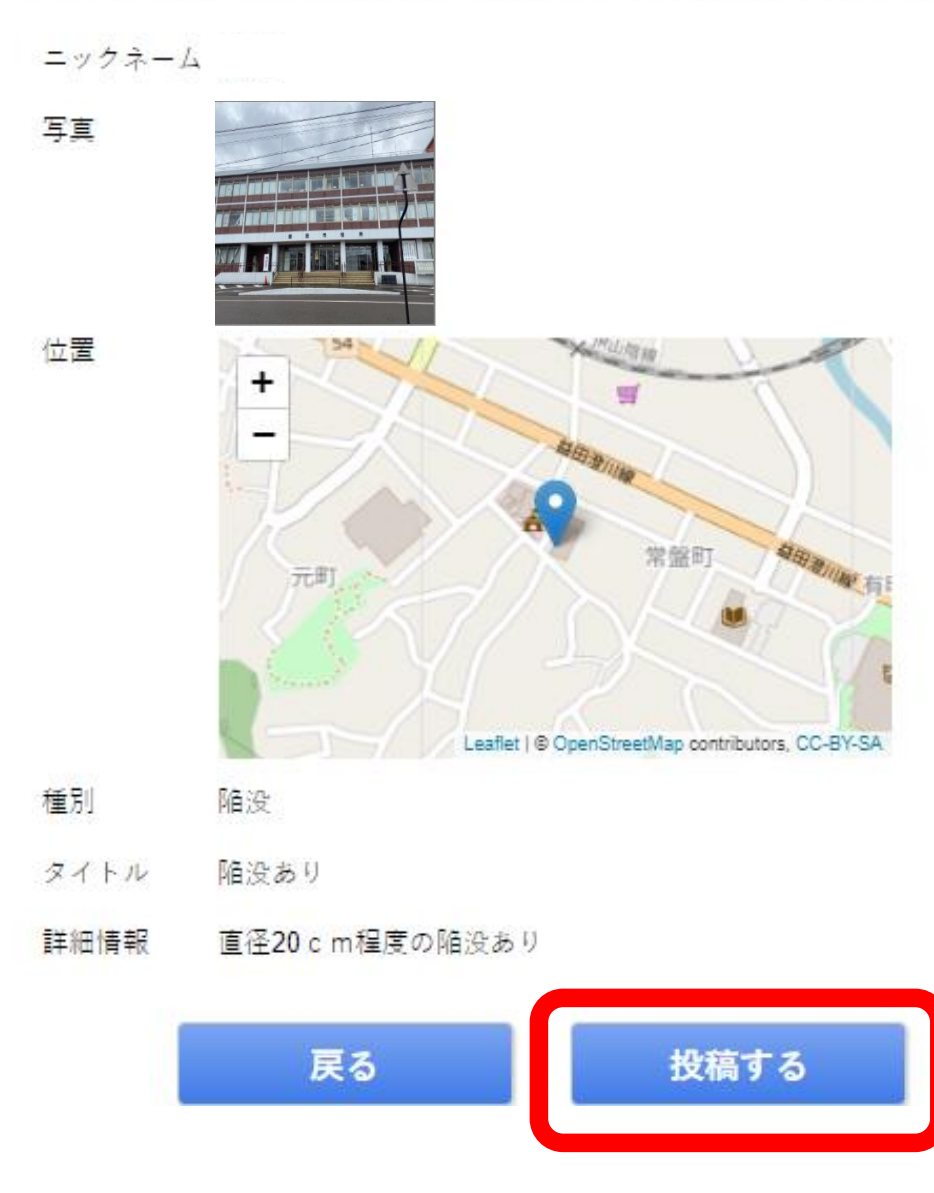

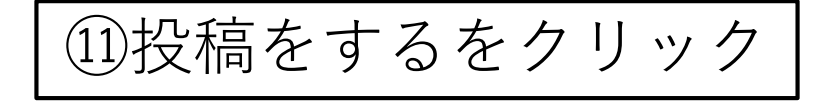

### 登録完了

ご登録ありがとうございました。

登録いただいた内容は、投稿履歴画面で確認することができます。

受付番号:2024013000003

トップに戻る

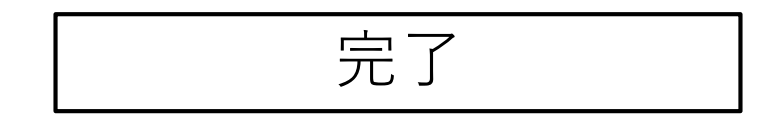

## ご不明な点がございましたら下記の番号まで連絡願います。

## 益田市 建設部 土木課 TEL:0856-31-0361